| ETTORI Bastien | BTS SIO 1 <sup>ère</sup> année |
|----------------|--------------------------------|
| 11 mai 2015    | Année scolaire : 2014/2015     |
| Option : SISR  | Version 1.0                    |

## **SERVEUR WEB : APACHE, MySQL, PHP (LAMP)**

### **SOMMAIRE** :

| I)    | Objectif2                                                |
|-------|----------------------------------------------------------|
| II)   | Prérequis2                                               |
| III)  | Définitions2                                             |
| IV)   | Vérifications avant l'installation du service Apache23   |
| V)    | Installation du service Web Apache23-4                   |
| VI)   | Création de dossiers et de fichiers4-7                   |
| VII)  | Sécurisation des dossiers personnels des utilisateurs7-9 |
| VIII) | Installation de PHP510-11                                |
| IX)   | Installation de MySQL12-13                               |
| X)    | PHPMyAdmin13-19                                          |
| a)    | Installation de PHPMyAdmin13-16                          |
| b)    | Administration de PHPMyAdmin16-19                        |
| XI)   | Conclusion19                                             |

| ETTORI Bastien | BTS SIO 1 <sup>ère</sup> année |
|----------------|--------------------------------|
| 11 mai 2015    | Année scolaire : 2014/2015     |
| Option : SISR  | Version 1.0                    |

### I) <u>Objectif</u>

Dans cette procédure, nous allons voir comment installer et configurer un serveur Web avec les paquets Apache, MySQL et PHP5 que nous appelons : la solution LAMP.

### II) <u>Prérequis</u>

Pour réaliser cette procédure, nous avons besoin des éléments suivants :

| Nombre de machines | SE serveur       | SE client | IP serveur    |
|--------------------|------------------|-----------|---------------|
| 2                  | Linux Debian 7.7 | Windows 7 | 192.168.1.207 |

### III) <u>Définitions</u>

Tout d'abord, le sigle LAMP signifie :

- L:Linux.
- A : Apache.
- M: MySQL.
- **P** : **P**HP.
- ⇒ Le service Apache est un serveur HTTP (HyperText Transfer Protocol) qui permet de gérer la communication avec le client. C'est le serveur Web le plus populaire de WWW (World Wide Web).
- MySQL (My Structured Query Language) est un SGBDR (Système de Gestion de Bases de Données Relationnelles) qui permet de stocker les données (enregistrements) dans des tables. Ces Bases de données (BDD) sont gérées et administrées par un administrateur de BDD. Celles-ci sont reliées par des relations définies entre plusieurs tables pour effectuer des requêtes.
- ➡ PHP5 (Hypertext PreProcessor version 5) est un langage de programmation informatique pour produire des pages Web dynamiques qui peut être utilisé dans du code HTML.
- ➡ PHPMyAdmin est une application Web de visualisation et de gestion de BDD MySQL réalisée en PHP.

| ETTORI Bastien | BTS SIO 1 <sup>ère</sup> année |
|----------------|--------------------------------|
| 11 mai 2015    | Année scolaire : 2014/2015     |
| Option : SISR  | Version 1.0                    |

### IV) <u>Vérifications avant l'installation du service Apache2</u>

 Pour commencer, nous devons vérifier si les miroirs sont à jour en tapant la commande « nano /etc/apt/sources.list » :

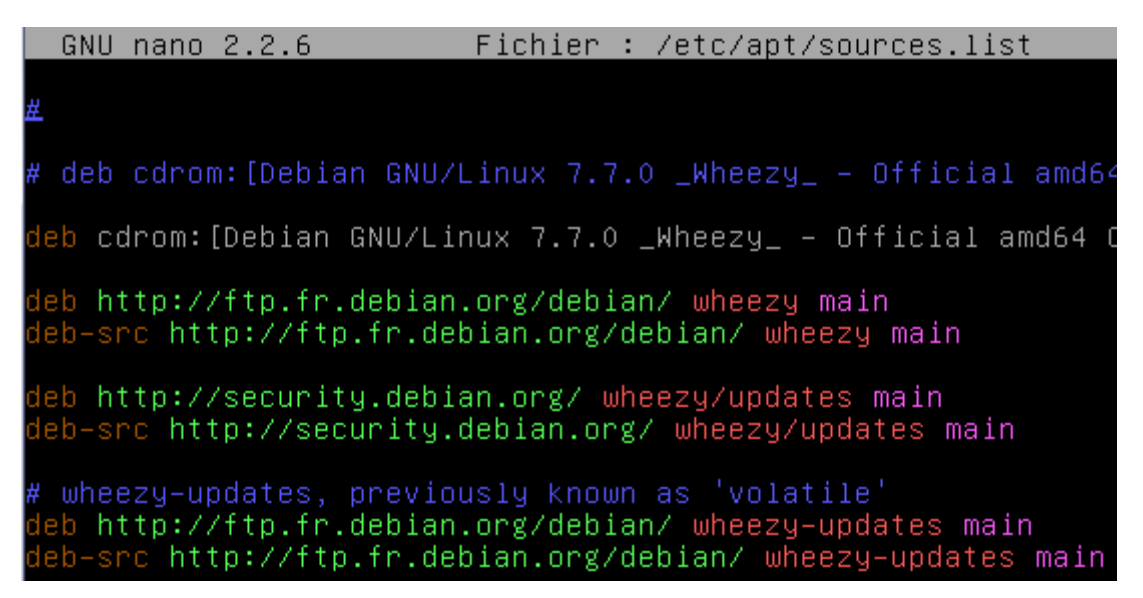

Donc, nous constatons que les miroirs sont bien à jour.

- Ensuite, nous devons mettre à jour les paquets en tapant la commande :

#### root@debian:~# apt–get update

### V) Installation du service Web Apache2

- Pour installer le service Web apache, nous tapons « apt-get install apache2 » :

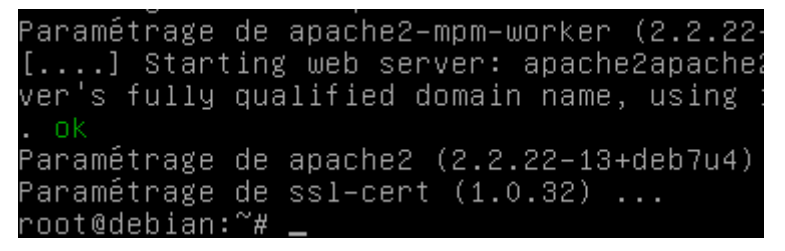

 Pour vérifier que le service Apache fonctionne, nous devons taper dans l'URL d'un navigateur : <u>http://192.168.1.207</u> :

| ETTORI Bastien | BTS SIO 1 <sup>ère</sup> année |
|----------------|--------------------------------|
| 11 mai 2015    | Année scolaire : 2014/2015     |
| Option : SISR  | Version 1.0                    |

| http://192.168.1.207/ | × + |  |
|-----------------------|-----|--|
| € € 192.168.1.207     |     |  |

## It works!

This is the default web page for this server.

The web server software is running but no content has been added, yet.

Donc, nous voyons que le service **Apache** fonctionne.

### VI) <u>Création de dossiers et de fichiers</u>

- Tout d'abord, pour créer des fichiers, nous devons nous rendre dans le répertoire « /var/www » en saisissant la commande :

| root( | @deb. | ian: | ~#  | cd  | /var. | /www |
|-------|-------|------|-----|-----|-------|------|
| root( | @deb. | ian: | ∕va | r∕w | ww# . |      |

- Ensuite, nous pouvons voir le contenu de ce dossier en saisissant la commande :

| root@debian:∕var∕www# ls −l               |    |       |            |
|-------------------------------------------|----|-------|------------|
| total 4<br>–rw–r––r–– 1 root root 177 mai | 11 | 16:13 | index.html |
| root@debian:/var/www# _                   |    |       |            |

Nous voyons qu'il existe déjà un fichier par défaut « index.html ».

- Ensuite, nous pouvons voir le contenu de ce fichier en tapant la commande suivante « nano index.html » :

| GNU nano 2.2.6                                               | Fichier : index.html                               |
|--------------------------------------------------------------|----------------------------------------------------|
|                                                              |                                                    |
|                                                              |                                                    |
| <u>≺</u> html> <body><h1>It works!<td>1&gt;</td></h1></body> | 1>                                                 |
| This is the default web p                                    | age for this server.<∕n>                           |
| /p) The web conver coftware i                                | e pupping but no content has been added ust ((n))  |
| vhy the men server solumine t                                | s running but no content has been added, yet. (/p/ |
|                                                              |                                                    |
|                                                              |                                                    |

- Ensuite, pour créer un dossier nommé « **test** », par exemple, en tapant la commande « **mkdir test** » et nous nous y rendons en tapant « **cd test** » :

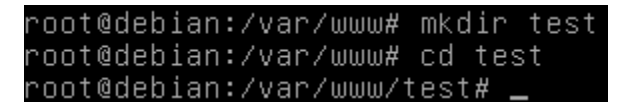

 Ensuite, nous créons une nouvelle page HTML nommée « test.html » en tapant : « nano test.html » et nous saisissons du code HTML pour effectuer le test de cette page HTML :

| ETTORI Bastien | BTS SIO 1 <sup>ère</sup> année |
|----------------|--------------------------------|
| 11 mai 2015    | Année scolaire : 2014/2015     |
| Option : SISR  | Version 1.0                    |

| GNU nano 2.2.6    | Fichier | : | test.html |
|-------------------|---------|---|-----------|
|                   |         |   |           |
| <html></html>     |         |   |           |
| <body></body>     |         |   |           |
| <h1>BONJOUR!</h1> |         |   |           |
| BTS_SIO           |         |   |           |
|                   |         |   |           |
|                   |         |   |           |

 Ensuite, nous saisissons dans un URL : <u>http://192.168.1.207\test\test.html</u> pour tester la page :

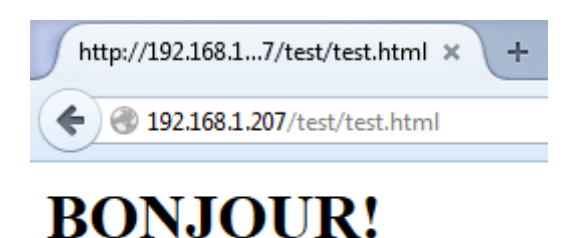

BTS SIO

Donc, nous voyons ce fichier fonctionne.

- Ensuite, nous nous rendons dans le dossier « /home » en tapant « cd /home » :

| root@debian:/var/www/test# | cd |
|----------------------------|----|
| root@debian:∼# cd /home    |    |
| root@debian:/home# _       |    |

 Ensuite, dans ce dossier, nous allons nous rendre dans le dossier d'un utilisateur en tapant la commande « cd nom\_utilisateur » et ici, nous allons dans le répertoire de l'utilisateur « bastien » car c'est l'utilisateur créé lors de l'installation de la machine en tapant la commande :

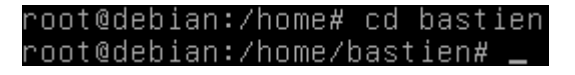

Ensuite, nous allons créer le dossier « public\_html » qui est le dossier où nous allons créer les fichiers personnels des utilisateurs en tapant « mkdir public\_html » et nous nous y rendons en tapant « cd public\_html » :

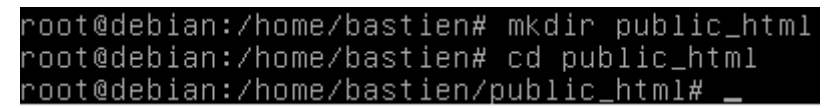

- Ensuite, nous allons créer une nouvelle page HTML nommée « page.html » en tapant la commande « nano page.html » et nous saisissons du code HTML :

| ETTORI Bastien | BTS SIO 1 <sup>ère</sup> année |
|----------------|--------------------------------|
| 11 mai 2015    | Année scolaire : 2014/2015     |
| Option : SISR  | Version 1.0                    |

| GNU nano                                | 2.2.6                                        | Fichier | : | page.html |
|-----------------------------------------|----------------------------------------------|---------|---|-----------|
|                                         |                                              |         |   |           |
| <html></html>                           |                                              |         |   |           |
| <body></body>                           |                                              |         |   |           |
| <mark>≺h1&gt;</mark> Salut t            | out le monde!! <td></td> <td></td> <td></td> |         |   |           |
| <mark><p< mark="">≻Chers BT</p<></mark> | S SIO.                                       |         |   |           |
|                                         |                                              |         |   |           |
|                                         |                                              |         |   |           |

- Ensuite, nous devons activer le module qui permet de publier les fichiers de l'utilisateur en tapant « a2enmod userdir » qui signifie : apache2 enable module userdir) :

```
root@debian:/home/bastien/public_html# a2enmod userdir
Enabling module userdir.
To activate the new configuration, you need to run:
service apache2 restart
root@debian:/home/bastien/public html# _
```

Donc, nous voyons que le module est bien activé.

- Puis, nous devons redémarrer le service apache2 afin qu'il puisse activer la nouvelle configuration en tapant « service apache2 restart » :

```
root@debian:/home/bastien/public_html# service apache2 restart
[....] Restarting web server: apache2apache2: Could not reliab
erver's fully qualified domain name, using 127.0.1.1 for Serve
... waiting apache2: Could not reliably determine the server'
domain name, using 127.0.1.1 for ServerName
. ok
root@debian:/home/bastien/public_html# _
```

 Puis, nous devons tester dans un navigateur Web en tapant dans l'URL: <u>http://192.168.1.207/~bastien</u>:

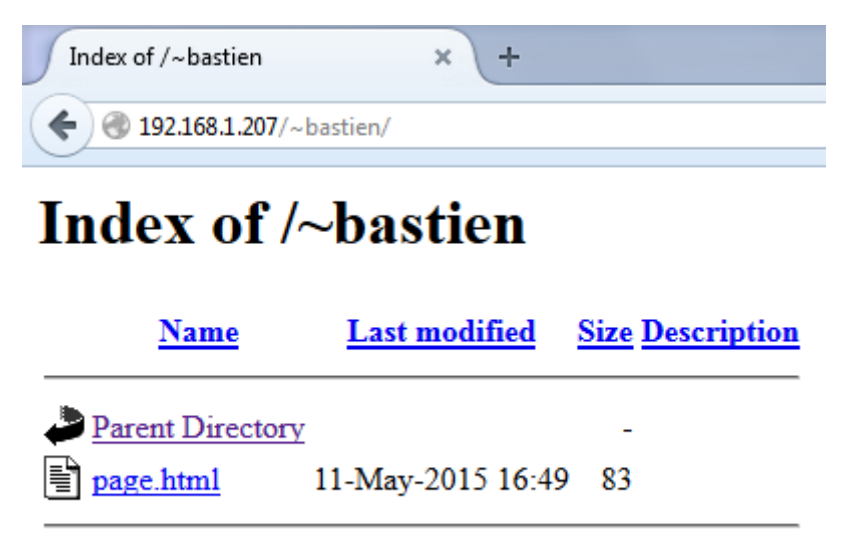

Apache/2.2.22 (Debian) Server at 192.168.1.207 Port 80

| ETTORI Bastien | BTS SIO 1 <sup>ère</sup> année |
|----------------|--------------------------------|
| 11 mai 2015    | Année scolaire : 2014/2015     |
| Option : SISR  | Version 1.0                    |

Donc, nous constatons que le dossier personnel de l'utilisateur « **bastien** » s'exécute bien.

- Enfin, pour tester si la nouvelle page **HTML** « **page.html** » se visualise dans le navigateur, nous tapons dans l'URL : <u>http://@192.168.1.207\~bastien\page.html</u> :

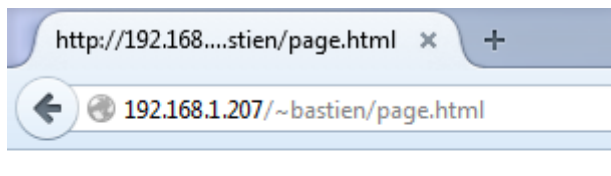

# Salut tout le monde!!

Chers BTS SIO.

Donc, nous voyons que le contenu du dossier personnel de l'utilisateur fonctionne.

### VII) <u>Sécurisation des dossiers personnels des utilisateurs</u>

- Tout d'abord, nous devons créer un nouveau dossier à sécuriser nommé « **tp** », par exemple, en « **mkdir tp** » et nous nous y rendons en tapant « **cd tp** » :

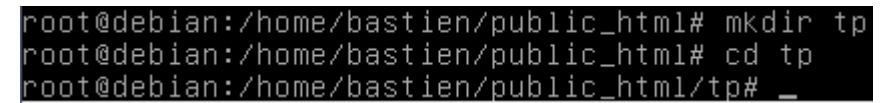

Ensuite, pour tester le contenu de ce dossier (« tp »), nous devons créer un fichier
 HTML nommé « fichier.html » en exécutant « nano fichier.html » avec son contenu :

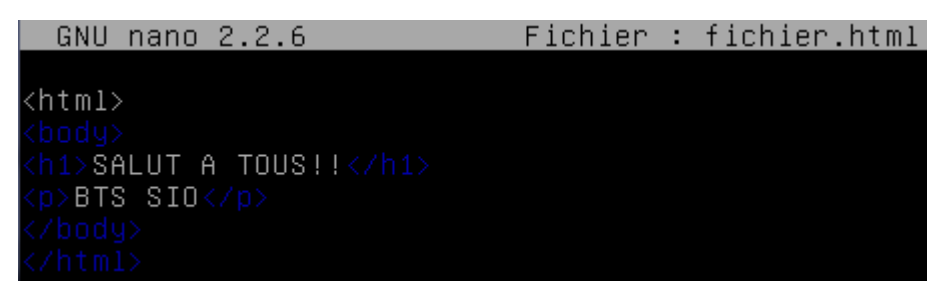

- Puis, pour sécuriser le dossier personnel de l'utilisateur afin qu'il puisse s'y connecter, nous devons taper : « htpasswd –c .privpasswd bastien » :

#### **Description de la commande :**

- ⇒ **htpasswd** : Nom de la commande.
- ⇒ -c : Création du fichier.
- ⇒ .privpasswd : Nom du fichier créé visualisant le (ou les) mot(s) de passe cryptés de (ou des) utilisateur(s).
- ⇒ **bastien** : nom d'utilisateur.

| ETTORI Bastien | BTS SIO 1 <sup>ère</sup> année |
|----------------|--------------------------------|
| 11 mai 2015    | Année scolaire : 2014/2015     |
| Option : SISR  | Version 1.0                    |

```
root@debian:/home/bastien/public_html/tp# htpasswd –c .privpasswd bastien
New password:
Re–type new password:
Adding password for user bastien
root@debian:/home/bastien/public_html/tp# _
```

Nous devons saisir un mot de passe pour l'utilisateur.

 Ensuite, nous devons créer un fichier nommé « .htaccess » qui permettra à l'utilisateur de se connecter en exécutant la commande « nano .htaccess » et voici le contenu à saisir :

| GNU nano 2.2.6              | Fichier : .htaccess         |
|-----------------------------|-----------------------------|
|                             |                             |
| AuthType Basic              |                             |
| AuthName "Bienvenue"        |                             |
| AuthUserFile /home/bastien/ | /public_html/tp/.privpasswd |
| Require valid–user_         |                             |

Ce contenu permet d'afficher une interface de connexion pour l'utilisateur.

 Ensuite, si nous voulons visualiser le (ou les) mot(s) de passe crypté(s) de l'utilisateur, nous allons dans le fichier « .privpasswd » et nous tapons la commande : « nano .privpasswd » :

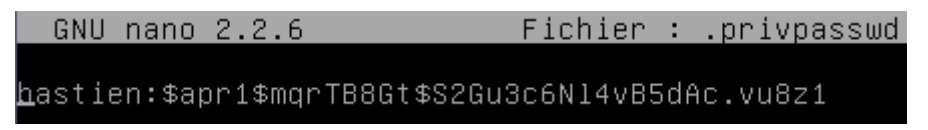

Nous voyons le mot de passe de l'utilisateur « bastien » est crypté.

 Ensuite, pour prendre en compte ces modifications, nous devons redémarrer le service apache2 en tapant « service apache2 restart » :

root@debian:/home/bastien/public\_html/tp# service apache2 restart [....] Restarting web server: apache2apache2: Could not reliably erver's fully qualified domain name, using 127.0.1.1 for ServerNa ... waiting apache2: Could not reliably determine the server's f domain name, using 127.0.1.1 for ServerName . ok root@debian:/home/bastien/public html/tp# \_

 Ensuite, nous testons dans un navigateur pour voir si la connexion au dossier perso fonctionne en tapant : <u>http://192.168.1.207/~bastien/tp</u>, nous saisissons les identifiants de connexion de l'utilisateur et nous cliquons sur « OK » pour voir le résultat :

| ETTORI Bastien | BTS SIO 1 <sup>ère</sup> année |
|----------------|--------------------------------|
| 11 mai 2015    | Année scolaire : 2014/2015     |
| Option : SISR  | Version 1.0                    |

| ( 🗲 ) 🕘 192.168.1.207/~basti | en/tp/ |
|------------------------------|--------|
|------------------------------|--------|

### It works!

This is the default web page for this server.

The web server software is running but no content has been added, yet.

| Authentification re | equise X                                                                                                    |
|---------------------|----------------------------------------------------------------------------------------------------|
| ?                   | Le site http://192.168.1.207 demande un nom d'utilisateur et un mot de passe. Le site indique :<br>« Bienvenue » |
| Utilisateur :       | bastien                                                                                                    |
| Mot de passe :      | ••••                                                                                                    |
|                     | OK Annuler                                                                                                    |
|                     |                                                                                                    |
|                     | Index of /~bastien/tp × +                                                                                        |
|                     |                                                                                                    |
|                     | Index of /~bastien/tp                                                                                            |
|                     | <u>Name</u> <u>Last modified</u> <u>Size Description</u>                                                         |
|                     | Parent Directory -                                                                                               |
|                     | fichier.html 13-May-2015 15:04 70                                                                                |
|                     | (                                                                                                    |

Apache/2.2.22 (Debian) Server at 192.168.1.207 Port 80

Nous pouvons voir que l'utilisateur « **bastien** » peut se connecter sur son dossier perso avec son contenu. Ensuite, en cliquant sur le fichier **HTML**, nous pouvons constater que son contenu peut être visualisé :

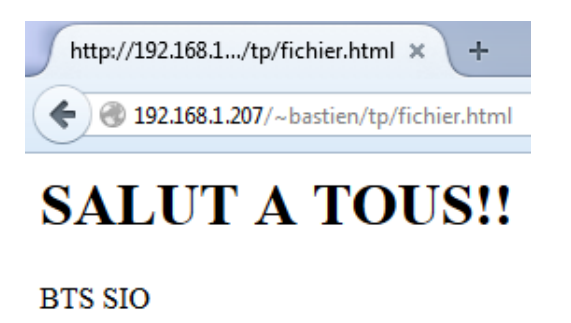

Donc, la sécurisation du dossier perso de l'utilisateur a bien été effectuée.

| ETTORI Bastien | BTS SIO 1 <sup>ère</sup> année |
|----------------|--------------------------------|
| 11 mai 2015    | Année scolaire : 2014/2015     |
| Option : SISR  | Version 1.0                    |

### VIII) Installation de PHP5

- Tout d'abord, pour installer le paquet « **php5** », nous devons saisir la commande : « **apt-get install php5** » :

| root@debian:~# apt-get install php5      |
|------------------------------------------|
| Lecture des listes de paquets Fait       |
| Construction de l'arbre des dépendances  |
| Lecture des informations d'état Fait     |
| Les paquets supplémentaires suivants se  |
| apache2-mpm-prefork libapache2-mod-php   |
| php5-common                              |
| Paquets suggérés :                       |
| php-pear                                 |
| Les paquets suivants seront ENLEVÉS : 👘  |
| apache2-mpm-worker                       |
| Les NOUVEAUX paquets suivants seront in: |
| apache2-mpm-prefork libapache2-mod-php   |
| php5-common                              |
| O mis à jour, 7 nouvellement installés,  |
| Il est nécessaire de prendre 6 228 ko da |
| Après cette opération, 19,5 Mo d'espace  |
| Souhaitez-vous continuer [O/n] ? o       |

Ensuite, une fois l'installation de PHP5 terminée, nous devons installer le module
 MySQL pour PHP5 en tapant « apt-get install php5-mysql » :

| root@debian:~# apt–get install php5–mysql  |
|--------------------------------------------|
| Lecture des listes de paquets Fait         |
| Construction de l'arbre des dépendances    |
| Lecture des informations d'état Fait       |
| Les paquets supplémentaires suivants seror |
| libmysqlclient18 mysql–common              |
| Les NOUVEAUX paquets suivants seront insta |
| libmysqlclient18 mysql–common php5–mysq.   |
| O mis à jour, 3 nouvellement installés, O  |
| Il est nécessaire de prendre 831 ko dans i |
| Après cette opération, 3 962 ko d'espace o |
| Souhaitez–vous continuer [O/n] ? o_        |

- Ensuite, une fois l'installation du module **MySQL** de **PHP5** terminée nous devons à nouveau redémarrer le service **apache2** en tapant :

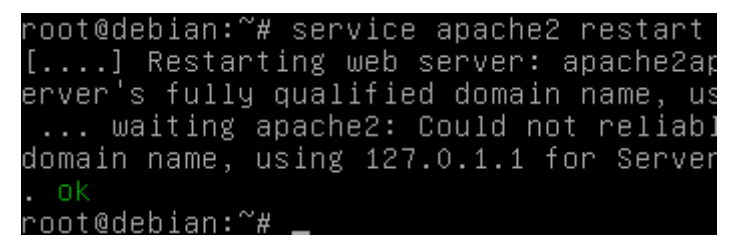

 Ensuite, une fois que le service apache est redémarré, nous devons nous rendre dans le répertoire « var/www » où sont stockés tous les fichiers HTML et PHP en tapant « cd /var/www » :

| ETTORI Bastien | BTS SIO 1 <sup>ère</sup> année |
|----------------|--------------------------------|
| 11 mai 2015    | Année scolaire : 2014/2015     |
| Option : SISR  | Version 1.0                    |

#### root@debian:~# cd /var/www root@debian:/var/www# \_

- Ensuite, nous devons créer le fichier PHP nommé « phpinfo.php » qui représente un ensemble d'éléments sur le PHP dans un tableau en tapant « nano phpinfo.php » et voici le contenu à saisir :

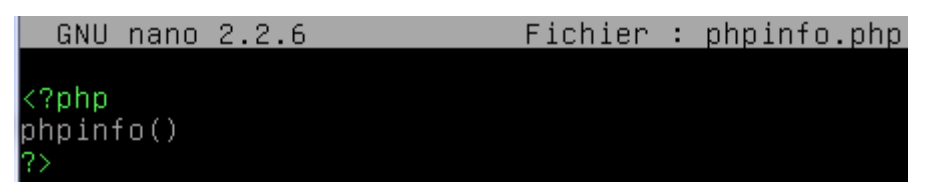

- Enfin, nous devons tester dans un navigateur Web en saisissant dans un URL: <u>http://192.168.1.207/phpinfo.php</u> et voici la page Web :

| <ul> <li>I92.168.1.207/phpinfo.php</li> </ul> |                                            | ♥ C <sup>e</sup> Q, Rechercher                                                                                                    |
|-----------------------------------------------|--------------------------------------------|----------------------------------------------------------------------------------------------------|
|                                               | PHP Version 5.4.                           | 39-0+deb7u2                                                                                                    |
|                                               | System                                     | Linux debian 3.2.0-4-amd64 #1 SMP Debian 3.2.68-1+deb7u1 x86_64                                                                                                    |
|                                               | Build Date                                 | Mar 25 2015 08:32:47                                                                                                    |
|                                               | Server API                                 | Apache 2.0 Handler                                                                                                    |
|                                               | Virtual Directory<br>Support               | disabled                                                                                                    |
|                                               | Configuration File<br>(php.ini) Path       | /etc/php5/apache2                                                                                                    |
|                                               | Loaded Configuration<br>File               | /etc/php5/apache2/php.ini                                                                                                    |
|                                               | Scan this dir for<br>additional .ini files | /etc/php5/apache2/conf.d                                                                                                    |
|                                               | Additional .ini files<br>parsed            | /etc/php5/apache2/conf.d/10-pdo.ini, /etc/php5/apache2/conf.d/20-mysql.ini,<br>/etc/php5/apache2/conf.d/20-mysqli.ini, /etc/php5/apache2/conf.d<br>/20-pdo_mysql.ini |
|                                               | PHP API                                    | 20100412                                                                                                    |
|                                               | PHP Extension                              | 20100525                                                                                                    |
|                                               | Zend Extension                             | 220100525                                                                                                    |
|                                               | API220100525,NTS                           |                                                                                                    |
|                                               | PHP Extension Build                        | API20100525,NTS                                                                                                    |
|                                               | Debug Build                                | no                                                                                                    |
|                                               | Thread Safety                              | disabled                                                                                                    |
|                                               | Zend Signal Handling                       | disabled                                                                                                    |
|                                               | Zend Memory Manager                        | enabled                                                                                                    |
|                                               | Zend Multibyte Support                     | provided by mbstring                                                                                                    |
|                                               | IPv6 Support                               | enabled                                                                                                    |
|                                               | DTrace Support                             | disabled                                                                                                    |
|                                               | Registered PHP<br>Streams                  | https, ftps, compress.zlib, compress.bzip2, php, file, glob, data, http, ftp, phar, zip                                                                              |
|                                               | Registered Stream<br>Socket Transports     | tcp, udp, unix, udg, ssl, sslv3, tls                                                                                                    |
|                                               | Registered Stream<br>Filters               | zlib.*, bzip2.*, convert.iconv.*, string.rot13, string.toupper, string.tolower,<br>string.strip_tags, convert.*, consumed, dechunk                                   |

Et, nous voyons que **PHP5** fonctionne correctement.

| ETTORI Bastien | BTS SIO 1 <sup>ère</sup> année |
|----------------|--------------------------------|
| 11 mai 2015    | Année scolaire : 2014/2015     |
| Option : SISR  | Version 1.0                    |

### IX) Installation de MySQL

- Tout d'abord, pour installer le paquet **MySQL**, nous devons taper la commande suivante : « **apt-get install mysql-server mysql-client** » :

oot@debian:/var/www# apt–get install mysql–server mysql–client \_ecture des listes de paquets... Fait Construction de l'arbre des dépendances Lecture des informations <u>d'état... Fait</u> Les paquets supplémentaires suivants seront installés : libaio1 libdbd-mysgl-perl libdbi-perl libhtml-template-perl m mysql-server-5.5 mysql-server-core-5.5 Paquets suggérés : libipc-sharedcache-perl libterm-readkey-perl tinyca es NOUVEAUX paquets suivants seront installés : libaio1 libdbd-mysql-perl libdbi-perl libhtml-template-perl m mysql-client-5.5 mysql-server mysql-server-5.5 mysql-server-c 0 mis à jour, 9 nouvellement installés, 0 à enlever et 0 non mi Il est nécessaire de prendre 8 604 ko/8 613 ko dans les archive Après cette opération, 93,5 Mo d'espace disque supplémentaires Souhaitez–vous continuer [O/n] ? o\_

Ensuite, nous saisissons un mot de passe « root » pour la connexion à la MySQL :

Ensuite, nous ressaisissons le mot de passe « root » pour confirmer :

| Configuration de mysql-server-5.5                           |
|-------------------------------------------------------------|
| Confirmation du mot de passe du superutilisateur de MySQL : |
| ***** <u></u>                                               |
| <0k>                                                        |

 Ensuite, une fois l'installation de MySQL terminée, nous devons tester la connexion au serveur MySQL local en tapant « mysql –p » en saisissant le mot de passe de MySQL :

| ETTORI Bastien | BTS SIO 1 <sup>ère</sup> année |
|----------------|--------------------------------|
| 11 mai 2015    | Année scolaire : 2014/2015     |
| Option : SISR  | Version 1.0                    |

| root@debian:/var/www# mysql −⊧<br>Enter recevend:                           | D       |
|-----------------------------------------------------------------------------|---------|
| Enter password:<br>Welcome to the MySQL monitor.                            |         |
| Your MySQL connection id is 43                                              | 3       |
| Server version: 5.5.43–0+deb70                                              | 11      |
| Copyright (c) 2000, 2015, Orad                                              | :1      |
| Oracle is a registered tradema<br>affiliates. Other names may be<br>owners. | ar<br>9 |
| Type 'help;' or '∖h' for help.                                              |         |
| musal>                                                                      |         |

Et, donc, nous pouvons constater que la connexion s'est établie avec succès.

- Enfin, pour se déconnecter de MySQL, nous tapons « exit » :

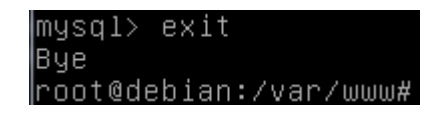

Maintenant, nous pouvons commencer l'installation de PHPMyAdmin.

### X) <u>PHPMyAdmin</u>

- a) Installation de PHPMyAdmin
- Pour installer PHPMyAdamin, nous tapons « apt-get install phpmyadmin » :

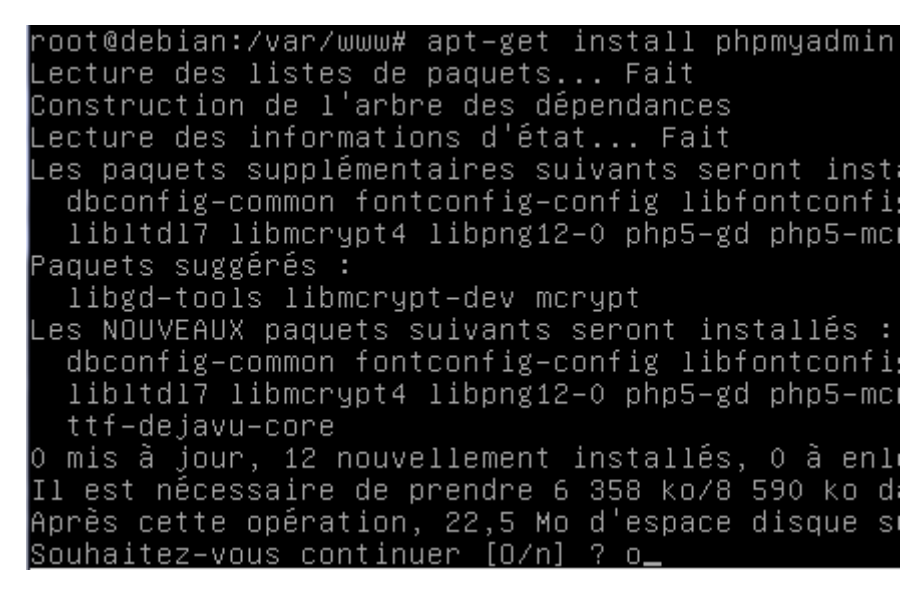

- Ensuite, nous devons sélectionner le serveur Web « apache2 » et « OK » :

| ETTORI Bastien | BTS SIO 1 <sup>ère</sup> année |
|----------------|--------------------------------|
| 11 mai 2015    | Année scolaire : 2014/2015     |
| Option : SISR  | Version 1.0                    |

Configuration de phpmyadmin Veuillez choisir le serveur web à reconfigurer automatiquement pour exécuter phpMyAdmin. Serveur web à reconfigurer automatiquement : [\*] apache2 [ ] lighttpd <0k>

 Puis, nous répondons « Oui » à la question pour continuer et saisir un mot de passe pour l'administrateur de BDD :

🚽 Configuration de phpmyadmin ⊢

Le paquet phpmyadmin a besoin d'une base de données installée et configurée avant de pouvoir être utilisé. Si vous le souhaitez, dbconfig-common peut prendre cette opération en charge.

Si vous êtes un administrateur de bases de données expérimenté et si vous savez que vous voulez procéder à cette configuration vous-même, ou si votre base de données est déjà installée et configurée, vous pouvez refuser cette option. Des précisions sur la procédure se trouvent dans /usr/share/doc/phpmyadmin.

Autrement, vous devriez choisir cette option.

Faut-il configurer la base de données de phpmyadmin avec dbconfig-common ?

<Oui>

<Non>

Nous devons saisir un mot de passe pour l'administrateur de BDD :

- Nous devons saisir un mot de passe pour se connecter à PHPMyAdmin :

Configuration de phpmyadmin Veuillez indiquer un mot de passe de connexion pour phpmyadmin sur le serveur de bases de données. Si vous laissez ce champ vide, un mot de passe aléatoire sera créé. Mot de passe de connexion MySQL pour phpmyadmin : \*\*\*\*\* <Ok> <Annuler>

| ETTORI Bastien | BTS SIO 1 <sup>ère</sup> année |
|----------------|--------------------------------|
| 11 mai 2015    | Année scolaire : 2014/2015     |
| Option : SISR  | Version 1.0                    |

- Nous ressaisissons le mot de passe de PHPMyAdmin pour confirmer :

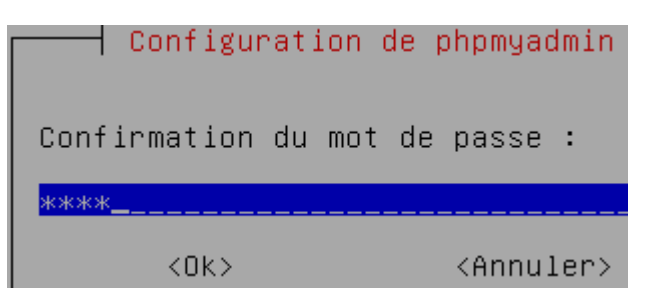

 Enfin, nous devons tester dans un navigateur Web le fonctionnement de PHPMyAdmin en saisissant dans l'URL : <u>http://192.168.1.207/phpmyadmin</u> et nous devons saisir les identifiants de **PHPMyAdmin** en cliquant sur « **Exécuter** » :

| 192.168.1.207/phpmyadmin/ | ⊽ (°) [0                                  |
|---------------------------|-------------------------------------------|
|                           | phpMyAdmin                                |
|                           | Bienvenue dans phpMyAdmin                 |
|                           | Langue - Language       Français - French |
|                           | Connexion 👦                               |
|                           | Utilisateur : root                        |
|                           | Mot de passe :                            |
|                           | Exécuter                                  |

| ETTORI Bastien | BTS SIO 1 <sup>ère</sup> année |
|----------------|--------------------------------|
| 11 mai 2015    | Année scolaire : 2014/2015     |
| Option : SISR  | Version 1.0                    |

Voici l'interface Web de PHPMyAdmin :

| php <b>MyAdmin</b> | 🗐 localhost                                                                                                    |  |  |  |  |  |  |  |  |  |
|--------------------|----------------------------------------------------------------------------------------------------|--|--|--|--|--|--|--|--|--|
|                    | 🗊 Bases de données 📗 SQL 🛛 🚯 État 🔅 Processus 💌 Privilèges                                                                                 |  |  |  |  |  |  |  |  |  |
| 🏠 🗐 😡 🗐 😨          | Paramètros généraux                                                                                                    |  |  |  |  |  |  |  |  |  |
| information_schema |                                                                                                    |  |  |  |  |  |  |  |  |  |
| i mysql            | ✤ Modifier le mot de passe                                                                                                    |  |  |  |  |  |  |  |  |  |
| performance_schema | Interclassement pour la connexion MySQL . utf8_general_ci                                                                                  |  |  |  |  |  |  |  |  |  |
| phpmyadmin         |                                                                                                    |  |  |  |  |  |  |  |  |  |
|                    | Paramètres d'affichage<br>Langue - Language : Français - French<br>Thème / Style: pmahomme<br>. Taille du texte: 82%<br>Plus de paramètres |  |  |  |  |  |  |  |  |  |

Donc, nous pouvons constater que la connexion à PHPMyAdmin a bien été effectuée.

#### b) Administration de PHPMyAdmin

- Ensuite, nous nous connectons de nouveau à MySQL en ressaisissant « mysql –p » :

| 2       | 00                   | )t                  | 0              | d           | e           | b           | i                | а                | n      | :                | ~           | #           |             | m      | y           | S   | q           | 1      |        | _      | р        |
|---------|----------------------|---------------------|----------------|-------------|-------------|-------------|------------------|------------------|--------|------------------|-------------|-------------|-------------|--------|-------------|-----|-------------|--------|--------|--------|----------|
| E N Y S | nt<br>e]<br>ol<br>er | :e<br>lo<br>ir<br>V | er<br>co<br>e  | m<br>M<br>r | р<br>e<br>y | a<br>S<br>V | s<br>t<br>Q<br>e | s<br>o<br>L<br>r | W<br>S | o<br>t<br>c<br>i | r<br>h<br>o | d<br>n<br>n | :<br>n<br>: | M<br>e | у<br>С<br>5 | st. | Q<br>i<br>5 | L<br>o | n<br>4 | т<br>З | 01<br>11 |
| 2       | oŗ                   | ) <u></u>           | ļr             | i           | g           | h           | t                |                  | (      | С                | )           |             | 2           | 0      | 0           | 0   |             |        | 2      | 0      | 1!       |
|         | ra<br>ff<br>wr       | ac<br>i<br>ne       | ;1<br>.1<br>er | e<br>i<br>s | a<br>·      | i<br>t      | s<br>e           | S                | a<br>· |                  | r<br>O      | e<br>t      | g<br>h      | i<br>e | s<br>r      | t   | e<br>n      | r<br>a | e<br>M | d<br>e | S        |
| Т       | Чķ                   | )6                  | è              |             | h           | e           | 1                | р                |        |                  |             | 0           | r           |        |             | \   | h           |        |        | f      | OI       |
| n       | ys                   | SC                  | 11             | >           |             |             |                  |                  |        |                  |             |             |             |        |             |     |             |        |        |        |          |

- Ensuite, nous pouvons visualiser les BDD en tapant « show databases; » :

| ETTORI Bastien | BTS SIO 1 <sup>ère</sup> année |
|----------------|--------------------------------|
| 11 mai 2015    | Année scolaire : 2014/2015     |
| Option : SISR  | Version 1.0                    |

| mysql> show databases;                  |
|-----------------------------------------|
| Database                                |
| ++<br>  information_schema  <br>  mysql |
| performance_schema  <br>  phpmyadmin    |
| 4 rows in set (0.00 sec)                |
| mucal                                   |

Ensuite, nous sélectionnons, par exemple, la **BDD** nommée « **mysql** » en tapant la commande « **use mysql** » :

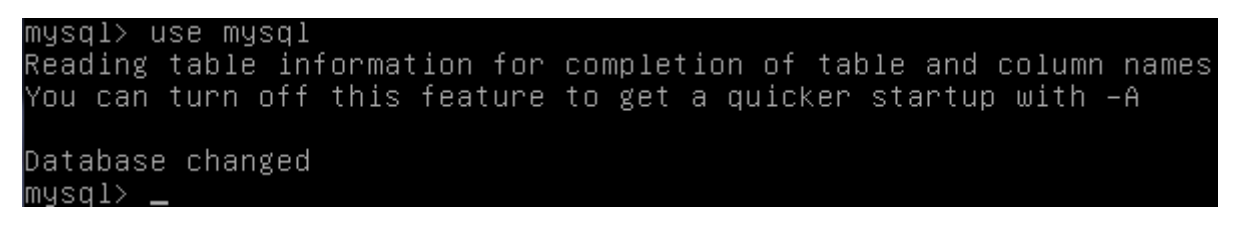

-

 Puis, pour tester une requête SQL, nous tapons, par exemple la requête suivante « select \* from mysql.user » qui affiche la table complète nommée « user » :

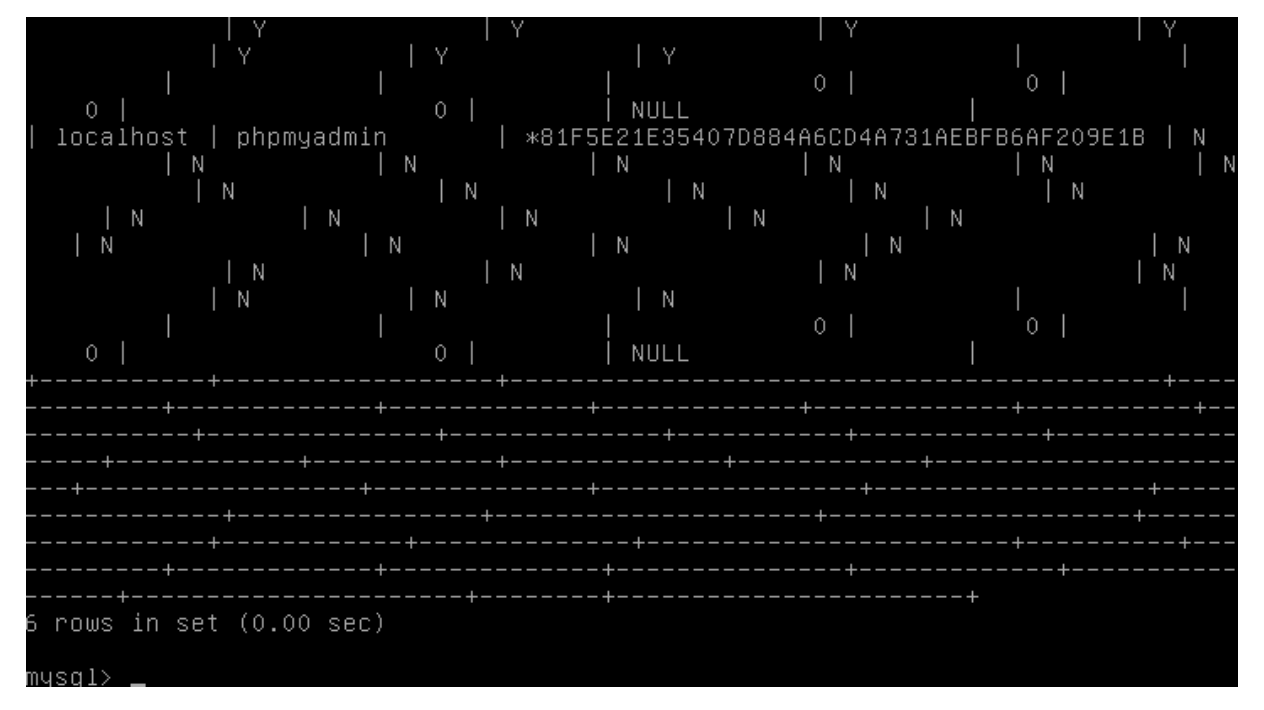

- Ensuite, nous pouvons le constater sur **PHPMyAdmin** en cliquant sur la **BDD** concernée qui est « **mysql** » :

| ETTORI Bastien | BTS SIO 1 <sup>ère</sup> année |
|----------------|--------------------------------|
| 11 mai 2015    | Année scolaire : 2014/2015     |
| Option : SISR  | Version 1.0                    |

| php <mark>MyAdmin</mark> |                    |  |  |  |  |  |  |  |
|--------------------------|--------------------|--|--|--|--|--|--|--|
|                          | <u>A 5</u> 🔒 🛛 🖓 🛱 |  |  |  |  |  |  |  |
|                          | information_schema |  |  |  |  |  |  |  |
|                          | mysql              |  |  |  |  |  |  |  |
|                          | performance_schema |  |  |  |  |  |  |  |
|                          | phpmyadmin         |  |  |  |  |  |  |  |

- D'après la requête **SQL** testée, la table concernée est « **user** », nous cliquons dessus et ainsi voir ses enregistrements :

| mysql                     |
|---------------------------|
| columns_priv              |
| 🔲 db                      |
| event                     |
| func                      |
| general_log               |
| help_category             |
| help_keyword              |
| help_relation             |
| help_topic                |
| host                      |
| ndb_binlog_index          |
| 🔲 plugin                  |
| proc                      |
| procs_priv                |
| proxies_priv              |
| servers                   |
| slow_log                  |
| tables_priv               |
| time_zone                 |
| time_zone_leap_second     |
| time_zone_name            |
| time_zone_transition      |
| time_zone_transition_type |
| user                      |

| ETTORI Bastien | BTS SIO 1 <sup>ère</sup> année |
|----------------|--------------------------------|
| 11 mai 2015    | Année scolaire : 2014/2015     |
| Option : SISR  | Version 1.0                    |

Voici le contenu de la table « user » :

| 🗊 localhoot 🕨 🕡 mysql 🕨 🐻 user "Users and global privilages"                                                                                                    |               |                      |              |              |                  |      |                  |   |                  |   |              |   |   |
|----------------------------------------------------------------------------------------------------|---------------|----------------------|--------------|--------------|------------------|------|------------------|---|------------------|---|--------------|---|---|
| 🔟 Afficher 🧏 Structure 📗 SQL 🔍 Reche                                                                                                    | rcher 📑       | Insérer 📱            | Exporter     | 📑 Importer   | 🥔 Opérations     | ی ک  | Suivi            |   |                  |   |              |   |   |
| Affichage des lignes 0 - 5 ( 6 total, Traitement en 0.0002 sec)                                                                                                    |               |                      |              |              |                  |      |                  |   |                  |   |              |   |   |
| SELECT *<br>FROM "use"<br>LIMIT 0 , 30                                                                                                    |               |                      |              |              |                  |      |                  |   |                  |   | Actualiser ] |   |   |
| Afficher :       30       ligne(s) à partir de la ligne n°       0       en mode       horizontal       et répéter les en-têtes à chaque groupe de       100         rier sur l'index       Aucune         Options |               |                      |              |              |                  |      |                  |   |                  |   |              |   |   |
| ←   →                                                                                                    | r localhost   | user<br>root         | *81F5E21E354 | 107D884A6CD4 | 4A731AEBFB6AF209 | 9E1B | Select_priv<br>Y | Y | Vpdate_priv<br>Y | Y | Y            | Y | Y |
| 🔲 🥜 Modifier 📝 Éditer en place 👫 Copier 🤤 Efface                                                                                                    | r debian I    | root                 | *81F5E21E354 | 107D884A6CD4 | 4A731AEBFB6AF209 | 9E1B | Y                | Y | Y                | Y | Y            | Y | Y |
| 🔲 🥜 Modifier 📝 Éditer en place 🎼 Copier 🤤 Efface                                                                                                    | r 127.0.0.1 i | root                 | *81F5E21E354 | 107D884A6CD4 | 4A731AEBFB6AF209 | 9E1B | Y                | Y | Y                | Y | Y            | Y | Y |
| 📄 🥜 Modifier 📝 Éditer en place 👫 Copier 🤤 Efface                                                                                                    | r of line     | root                 | *81F5E21E354 | 107D884A6CD4 | 4A731AEBFB6AF205 | 9E1B | Y                | Y | Y                | Y | Y            | Y | Y |
| 📄 🥜 Modifier 📝 Éditer en place 👫 Copier 🤤 Efface                                                                                                    | r localhost   | debian-<br>sys-maint | *DA46C8CA4E  | E240F02B6A8  | BB811E37E357802F | FDCD | Y                | Y | Y                | Y | Y            | Y | Y |
| 🔲 🥜 Modifier 📝 Éditer en place 👫 Copier 🤤 Efface                                                                                                    | r localhost   | phpmyadmin           | *81F5E21E354 | 107D884A6CD4 | 4A731AEBFB6AF209 | 9E1B | N                | N | Ν                | Ν | N            | N | N |

Et, donc, nous voyons le même résultat sur le serveur. Ces requêtes **SQL** permettent d'administrer MySQL en commande telles que : **select from, insert into values**, etc.

### c) <u>Conclusion</u>

En conclusion, nous pouvons dire que notre serveur Web **apache2** est opérationnel car l'accès sécurisé des dossiers personnels fonctionne, ainsi que **PHP5**, **PHPMyAdmin** et l'administration de **BDD** grâce à **MySQL**.